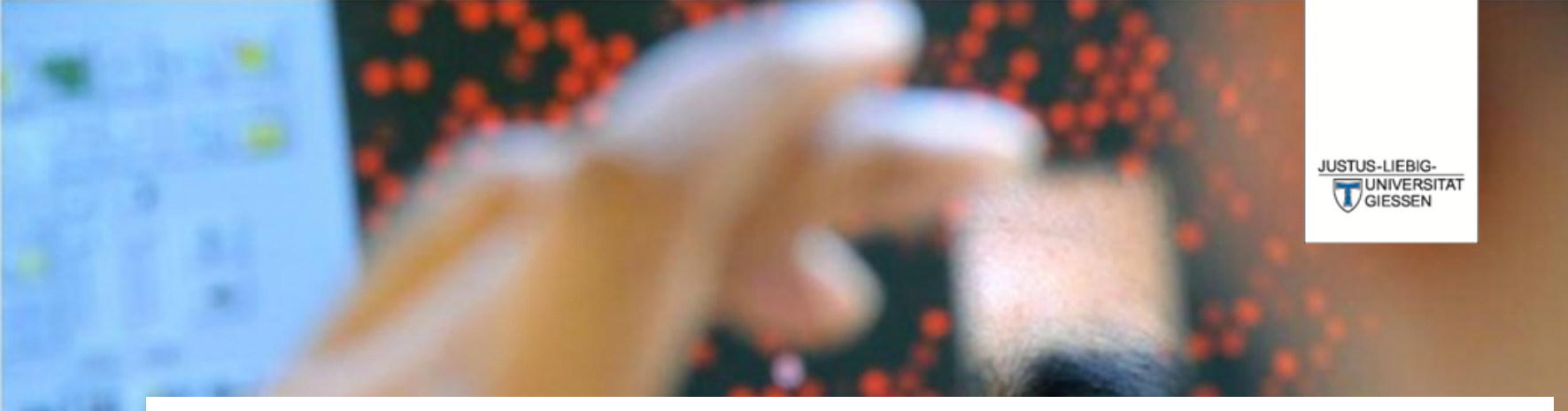

# Prüfungsverwaltungssystem Flexnow

DAS LEBEN STUDIEREN DIE WELT ERFORSCHEN

**Dr. Andreas Schmalz** 

Stabsabteilung Studium, Lehre, Weiterbildung, Qualitätssicherung

# Über FlexNow können Sie ...

Einsicht in die elektronische Studierendenakte erhalten.
sich zu Lehrveranstaltungen, Modulteilen und Modulen an- und abmelden.

... eine Übersicht der An- und Abmeldefristen erhalten.

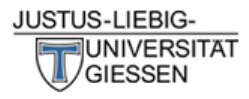

# JLU

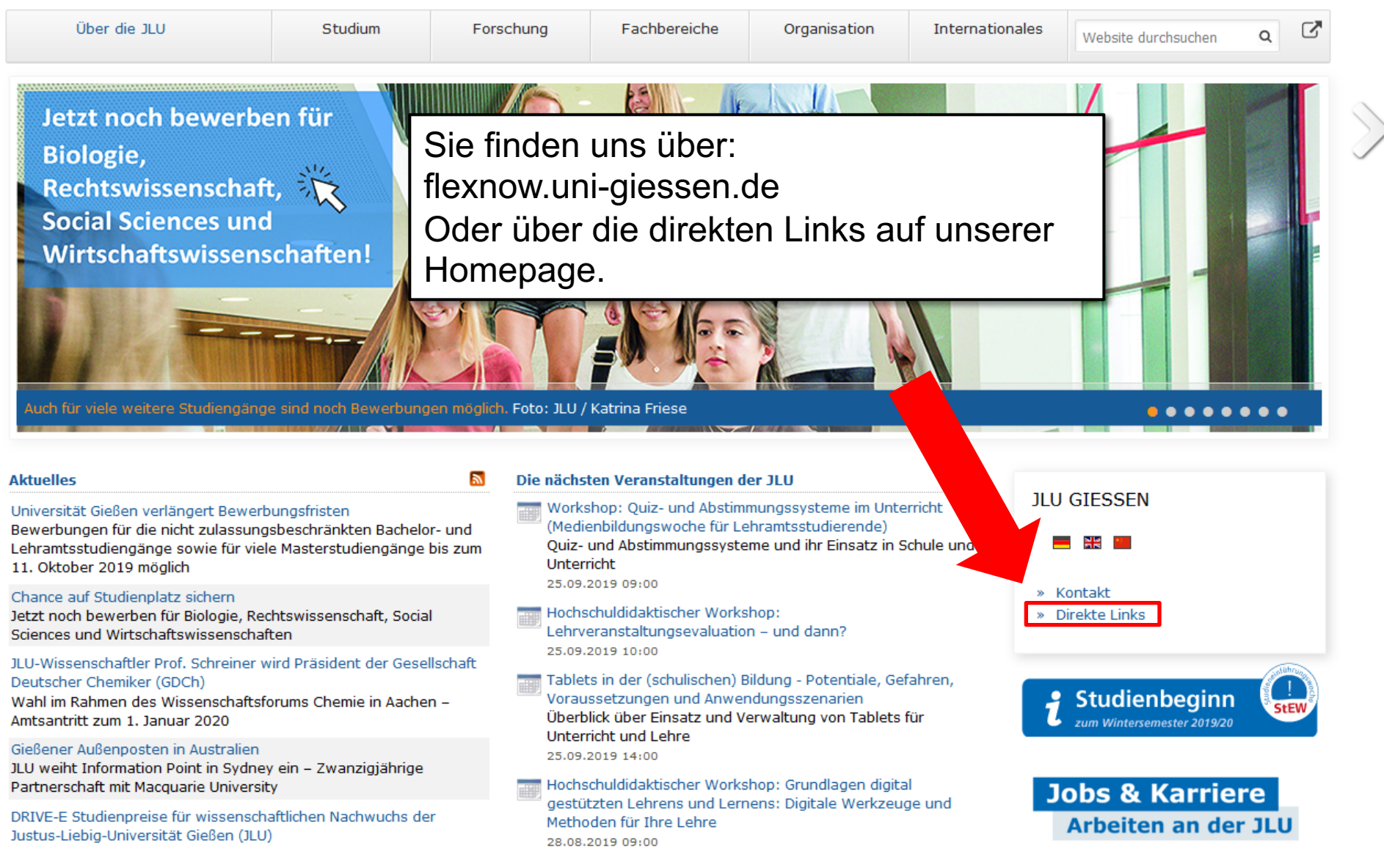

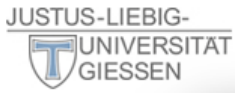

 $\mathbf{\Xi}$ 

### Über die JLU

JLU von A-Z

Informationen für/zu

Schülerinnen & Schüler

Menschen mit Fluchthinterarund

Wissenschaftliche Weiterbildung

intern Personensuche (LDAP/X.500)

E-Campus (Stud.IP, ILIAS FlexNow, eVV)

Weiterbildungsangebote für JLU-Angehörige

Studieninteressierte

Jobs & Karriere

Wissenschaftler/innen

Studierende

Unternehmen

Promovierende

Lehrerfortbildung

Ehemalige (Alumni)

Start-Up

Presse

**IT-Dienste** 

WLAN, VPN

IT-Support

JLUbox

Web-Mail

Jetzt noch be Biologie, Rechtswisser Social Scienc Wirtschaftsw

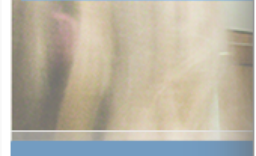

Auch für viele weitere

#### Aktuelles

Universität Gießen verläng Bewerbungen für die nicht Lehramtsstudiengänge so 11. Oktober 2019 möglich

#### Chance auf Studienplatz si<del>chem</del>

Jetzt noch bewerben für Biologie, Rechtswissenschaft, Social Sciences und Wirtschaftswissenschaften

# JLU-Wissenschaftler Prof. Schreiner wird Präsident der Gesellschaft Deutscher Chemiker (GDCh)

Wahl im Rahmen des Wissenschaftsforums Chemie in Aachen – Amtsantritt zum 1. Januar 2020

#### Gießener Außenposten in Australien

JLU weiht Information Point in Sydney ein – Zwanzigjährige Partnerschaft mit Macquarie University

DRIVE-E Studienpreise für wissenschaftlichen Nachwuchs der Justus-Liebig-Universität Gießen (JLU)

#### Studium & Campus

Vor dem Studium Studienangebot Bewerbung/Einschreibung Information/Beratung Vorlesungsverzeichnis Studien- und Prüfungsordnungen (MUG)

Hochschulrechenzentrum Universitätsbibliothek Campusplan | Gebäudepläne Raumvergabe (ZLIS) Studentenwerk/Mensen

#### Intern

Corporate Design, Leitfäden, Logos Bildergalerie Pressestelle Formulare | Rundschreiben JLU-Beschaffungsportal (JustOS) Rechnungswesen (SAP) Rechtliche Grundlagen (MUG) Störungsmeldung

#### Karriere, Kultur, Sport, Marketing

Allgemeiner Hochschulsport (ahs) Botanischer Garten Career Centre Gender & JLU Hochschuldidaktik Justus' Kinderuni Marketing Sammlungen der JLU Universitätsorchester Uni-Shop/Merchandising

#### Kontakt

E-Mail-Kontakt Telefonbuch Wegbeschreibung Call Justus Impressum

. .

Hochschuldidaktischer Workshop: Lehrveranstaltungsevaluation – und dann? 25.09.2019 10:00

Tablets in der (schulischen) Bildung - Potentiale, Gefahren, Voraussetzungen und Anwendungsszenarien Überblick über Einsatz und Verwaltung von Tablets für Unterricht und Lehre 25.09.2019 14:00

Hochschuldidaktischer Workshop: Grundlagen digital gestützten Lehrens und Lernens: Digitale Werkzeuge und Methoden für Ihre Lehre 28.08.2019 09:00

#### » Direkte Links

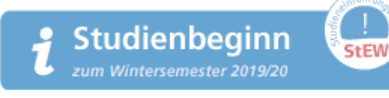

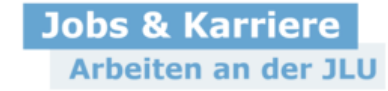

## 2 [

JLU

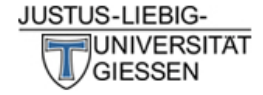

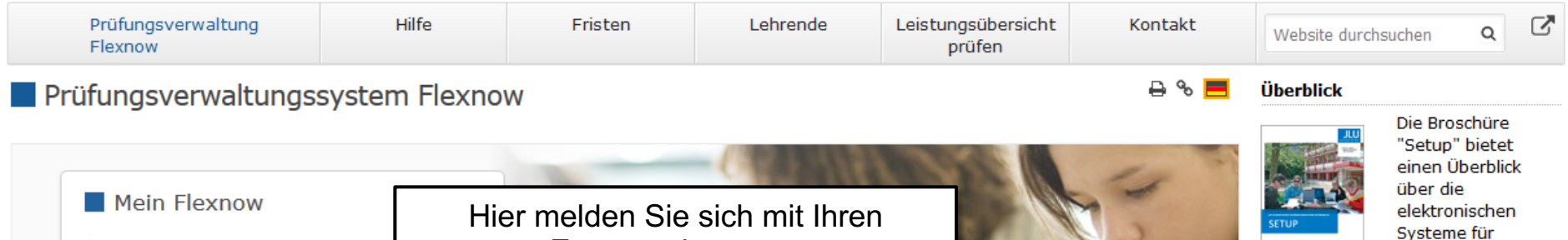

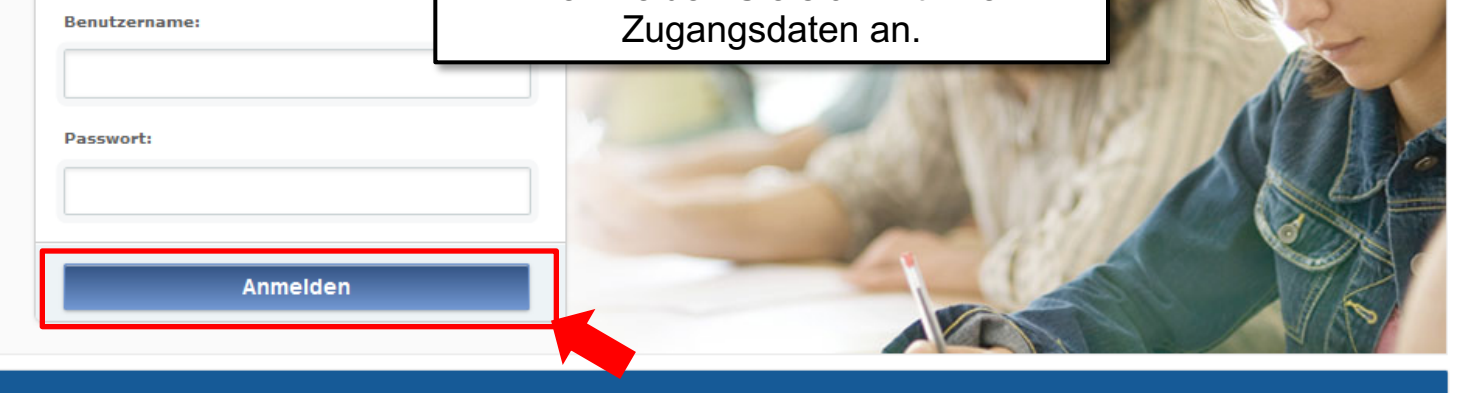

🗸 Anmelden von Prüfungen 🗸 Abmelden von Prüfungen 🗸 Fristen 🗸 Prüfungsergebnisse 🗸 Studierendendaten einsehen

### Aktuelles

Freischaltung von Flexnow für Erstsemester (WiSe 2020/21) am 26.10.2020, 9 Uhr

Die Freischaltung von Flexnow für Erstsemester erfolgt am Mo., 26.10.2020, 9 Uhr.

→ Mehr ...

### An- und Abmeldefristen für Studierende

Aktuelle, zukünftige und abgelaufene An- und Abmeldefristen.

→ Mehr ....

→ Infos zur Corona-Pandemie

### Anmeldefristen für Losverfahren (WiSe 2020/21)

#### Prüfungsämter und -ausschüsse

Für alle Fragen bezüglich des Ablaufs von Prüfungen, des Anmeldeverfahrens und der Prüfungsanforderungen wenden Sie sich bitte an das jeweilige Prüfungsamt Ihres Studiengangs/Fachbereichs. Auch die Anerkennung von bereits erbrachten Prüfungsleistungen können Sie beim Prüfungsamt beantragen.

→ Mehr ...

#### Hilfe und Informationen für Studierende

Hilfe und Informationen zur Bedienung von Flexnow für Studierende.

→ Mehr ...

#### Flexnow für Lehrende

Informationen und Hilfe zum Prüfungsverwaltungssystem Flexnow der JLU für Lehrende.

Studierende an der JLU Gießen.

#### → Setup-Broschüre (pdf) lesen

### Direkte Links

- Semesterzeiten | Studienbeginn
- Vorlesungsverzeichnis (eVV)
- Stud.IP
- Pr
  üfungsordnungen (MUG)
- Prüfungsämter | Dekanate
- Während des Studiums
- Information & Beratung
- Campusbereiche | Gebäudepläne
- Hochschulrechenzentrum (HRZ)
- Störungen / Wartungen (HRZ)

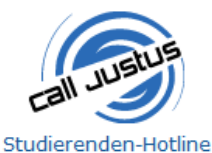

Tel.: 0641 / 99 16400

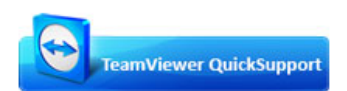

Sofort-Support mit TeamViewer (Version 15.x), bitte wählen Sie nach Aufforderuna:

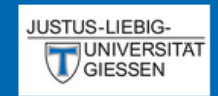

# EN | DE | 🗐 | 🖂 | 🐴 | 🛈

Aktuelles

🞓 Studierendendaten

An-/Abmeldung

🏛 Fristen

U Logout

| Aktuelles (Matrikelor · 2222223)           |                                                                                                    |  |
|--------------------------------------------|----------------------------------------------------------------------------------------------------|--|
| Herzlich Willkommen FlexNow                | Nach der erfolgreichen Anmeldung befinden<br>Sie sich in Ihrem personalisierten Bereich<br>von FlexNow. |  |
| Neueste Meldungen                          |                                                                                                    |  |
| zurzeit gibt es keine Meldungen            | Hier sehen Sie Meldungen des<br>Prüfungsamts oder des Fachbereichs.                                     |  |
| Neueste Ergebnisse                         |                                                                                                    |  |
| es liegen keine neuen Prüfungsergebnisse v | Hier sehen Sie nach der Bewertung die neusten Prüfungsergebnisse.                                       |  |
| Angemeldete Prüfungen                      | Hier sehen Sie die<br>Veranstaltungen/Prüfungen für die Sie<br>angemeldet sind.                         |  |
|                                            |                                                                                                    |  |

# An- / Abmeldungen

Anmeldungen zu Veranstaltungen müssen jedes Semester innerhalb der Fristen erfolgen. Sie dienen gleichzeitig als Anmeldung zu den Prüfungen.

Wenn Sie sich nicht innerhalb der Fristen ...

- ... anmelden werden Ihre Leistungen nicht gewertet.
- ... abmelden erhalten Sie einen Fehlversuch ("Nicht Bestanden").

# Ablauf der Anmeldung

| EN   DE   ┛   🖂   🖧   🕄 | Herzlich Willkommen                          |
|-------------------------|----------------------------------------------|
| 🗩 Aktuelles             |                                              |
| 🖻 Studierendendaten     | Neueste Meldungen                            |
| An-/Abmeldung           | klicken Sie auf den Menüpunkt                |
| 🟦 Fristen               | "An-/Abmeldung".                             |
| <b>ப்</b> Logout        |                                              |
|                         | Neueste Ergebnisse                           |
|                         | Difference being and Difference being and    |
|                         | es liegen keine neuen Prutungsergebnisse vor |

Angemeldete Prüfungen

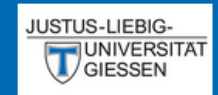

## EN | DE | 릗 | 🖂 | 🐴 | 🛈

Aktuelles

🞓 Studierendendaten

An-/Abmeldung

🏛 Fristen

**U** Logout

An-/Abmeldung (Matrikelnr. : 2222223)

## Module - Prüfungsfächer

Schritt 1 von 4: Wählen Sie ein Prüfungsfach aus, für das Sie sich an- oder abmelden möchten.

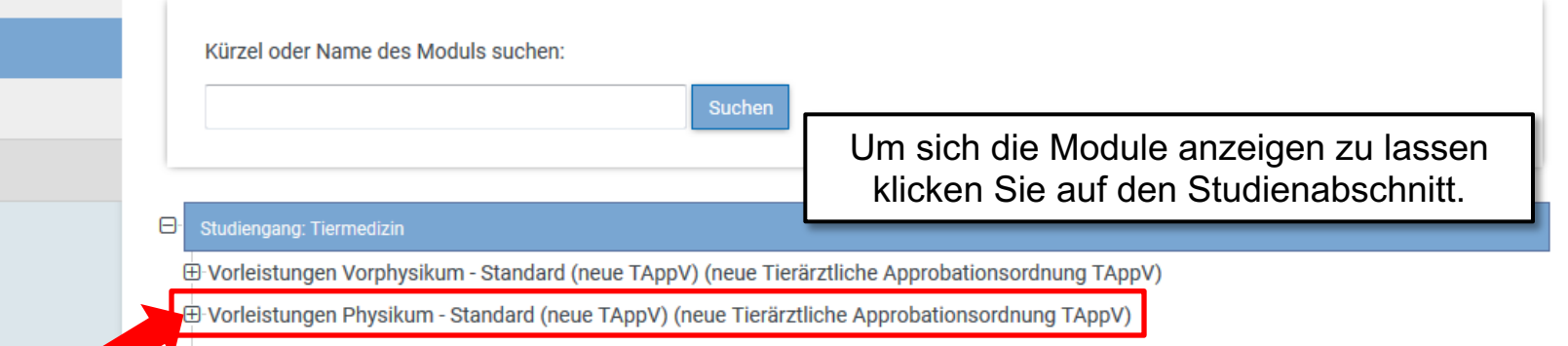

⊕ Vorleistungen Tierärztliche Prüfung - Standard (neue TAppV) (neue Tierärztliche Approbationsordnung TAppV)

### Hier klicken

## Prüfungen - Lehrveranstaltungen

Schritt 2 von 4: Wählen Sie einen möglichen Prüfungstermin für das gewählte Prüfungsfach aus um diesen in den Prüfungskorb zu legen. (? bedeutet, die Prüfung ist angemeldet.)

Zur Zeit keine Prüfungen vorhanden!

## Prüfungskorb

Schritt 3 von 4: Überprüfen Sie Ihre Auswahl. Durch Klick auf "Aus dem Prüfungskorb entfernen" können Sie eine Wahl rückgängig machen. ACHTUNG: Erst nach einem Klick auf "Abschicken" sind Sie für die Prüfung an- oder abgemeldet!

keine Einträge im Korb

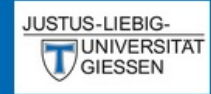

## EN | DE | 🗐 | 🖂 | 🐴 | 🕄

Aktuelles

🔁 Studierendendaten

An-/Abmeldung

fristen

U Logout

## An-/Abmeldung (Matrikelnr. : 2222223)

# Module - Prüfungsfächer

Schritt 1 von 4: Wählen Sie ein Prüfungsfach aus, für das Sie sich an- oder abmelden möchten.

| Kürzel oder Name des Moduls suchen:                                                 | Suchen                                                   |
|-------------------------------------------------------------------------------------|----------------------------------------------------------|
| Studiengang: Tiermedizin                                                            | Hier finden Sie die Veranstaltungen des<br>Studiengangs. |
| Vorleistungen Vorphysikum - Standard (neue TApp                                     | V) (neue Tierärztliche Approbationsordnung TAppV)        |
| Vorleistungen Physikum - Standard (neue TAppV)     Pflichtscheine (0 von 1 gewählt) | Zum Beispiel erfolgt hier die Anmeldung                  |

für eine Pflichtveranstaltung

Pflichtveranstaltungen - Standard

Wahlpflicht (0 von 1 gewählt)

-Wahlpflichtveranstaltungen - Standard

进 Vorleistungen Tierärztliche Prüfung - Standard (neue TAppV) (neue Tierärztliche Approbationsordnung TAppV)

# Prüfungen - Lehrveranstaltungen

Schritt 2 von 4: Wählen Sie einen möglichen Prüfungstermin für das gewählte Prüfungsfach aus um diesen in den Prüfungskorb zu legen. (? bedeutet, die Prüfung ist angemeldet.)

Zur Zeit keine Prüfungen vorhanden!

# Prüfungskorb

Schritt 3 von 4: Überprüfen Sie Ihre Auswahl. Durch Klick auf "Aus dem Prüfungskorb entfernen" können Sie eine Wahl rückgängig machen. ACHTUNG: Erst nach einem Klick auf "Abschicken" sind Sie für die Prüfung an- oder abgemeldet!

| JUSTUS-LIEBIG-                                                                  |                                                                                                    |
|---------------------------------------------------------------------------------|----------------------------------------------------------------------------------------------------|
| GIESSEN                                                                         | An-/Abmeldung (Matrikelnr. : 222223)                                                                                                    |
| EN   DE   ┛   🖂   🐴   🕄                                                         | Prüfungen - Lehrveranstaltungen                                                                                                    |
| <ul> <li>Aktuelles</li> <li>Studierendendaten</li> <li>An-/Abmeldung</li> </ul> | Schritt 2 von 4: Wählen Sie einen möglichen Prüfungstermin für das g         bedeutet, die Prüfung ist angemeldet.)         Prüfungsfach: Pflichtscheine - Pflichtveranstaltungen - Standard |
| 🏛 Fristen                                                                       | 1. Sem. Anatomie I.Teil, Testat 1, passiver Bewegungsapparat                                                                                                    |
| <b>ບ</b> Logout                                                                 | Prüfung: WS19/20 - : Regulärer Termin Auswählen                                                                                                    |
| F                                                                               | lier klicken<br>In diesem Beispiel erfolgt die Anmeldung<br>für "Anatomie I. Teil, Testat 2, Gelenke, Schultergürtelmuskulatur, Muskulatur des Stammes                                       |
|                                                                                 | Prüfung: WS19/20 - : Regulärer Termin Auswählen                                                                                                    |
|                                                                                 | 1. Sem. Anatomie I.Teil, Testat 3, Topographie der Gliedmaßen         Prüfung: WS19/20 - : Regulärer Termin         Auswählen                                                                |

| JUSTUS-LIEBIG-                                           |                                                                                                    |
|----------------------------------------------------------|----------------------------------------------------------------------------------------------------|
| GIESSEN                                                  | An-/Abmeldung (Matrikelnr. : 2222223)                                                                                                    |
| EN   DE   🗐   🖼   🖧   🕄                                  | Prüfungen - Lehrveranstaltungen                                                                                                    |
| <ul> <li>Aktuelles</li> <li>Studierendendaten</li> </ul> | Schritt 2 von 4: Wählen Sie einen möglichen Prüfungstermin für das gewählte Prüfungsfach aus um diesen in den Prüfungskorb zu legen. ( ? bedeutet, die Prüfung ist angemeldet.) Prüfungsfach: Pflichtscheine - Pflichtveranstaltungen - Standard |
| An-/Abmeldung                                            |                                                                                                    |
| 🟛 Fristen                                                | 1. Sem. Anatomie I.Teil, Testat 1, passiver Bewegungsapparat                                                                                                    |
| Ů Logout                                                 | Prüfung: WS19/20 - : Regulärer Termin<br>Hier legen Sie die ausgewählte<br>Veranstaltung in den Prüfungskorb.<br>1. Sem. Anatomie I. Teil, Testat 2, Gelenke, Schultergürtelmuskulatur, Muskulatur des Stammes                                   |
|                                                          | Auswählen         1. Sem. Anatomie I.Teil, Testat 3, Topographie der Gliedmaßen         Prüfung: WS19/20 - : Regulärer Termin         Auswählen                                                                                                  |

## JUSTUS-LIEBIG-

## EN | DE | 🗐 | 🖂 | 🐴 | 🚯

Aktuelles

Studierendendaten

An-/Abmeldung

**m** Fristen

U Logout

|         | Auswählen                                                           |
|---------|---------------------------------------------------------------------|
|         |                                                                     |
|         |                                                                     |
| 1. Sem. | Praktikum: Landwirtschaft, Tierzucht u. Tierhaltung Übung, Hardthof |
| Prüfu   | ng: WS19/20 - : Regulärer Termin                                    |
|         |                                                                     |
|         | Auswählen                                                           |

# Prüfungskorb

Schritt 3 von 4: Überprüfen Sie Ihre Auswahl. Durch Klick auf "Aus dem Prüfungskorb entfernen" können Sie eine Wahl rückgängig machen. ACHTUNG: Erst nach einem Klick auf "Abschicken" sind Sie für die Prüfung an- oder abgemeldet!

## Y Anmelden: 1. Sem. Anatomie I.Teil, Testat 1, passiver Bewegungsapparat

Prüfung: WS19/20 - : Regulärer Termin

An-/Abmeldung (Matrikelnr. : 2222223)

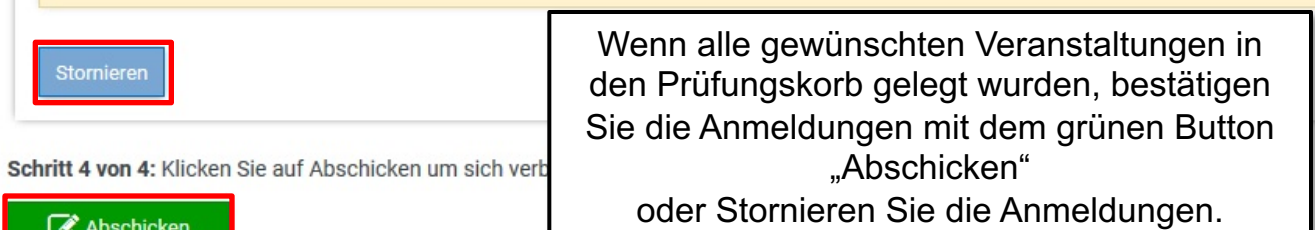

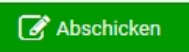

| JUSTUS-LIEBIG- |   |
|----------------|---|
|                | T |

## An-/Abmeldung (Matrikelnr. : 2222223)

## EN | DE | 🗐 | 🖂 | 🐴 | 🕄

Aktuelles

🞓 Studierendendaten

An-/Abmeldung

🏦 Fristen

U Logout

| Prüfungskorb                                                                                                    |                                                           |  |
|----------------------------------------------------------------------------------------------------|-----------------------------------------------------------|--|
| Schritt 3 von 4: Überprüfen Sie Ihre Auswahl. Durch Klick auf "Aus dem<br>Erst nach einem Klick auf "Abschicken" sind Sie für die Prüfung an- oder | Anschließend sehen Sie eine Übersicht der<br>Anmeldungen. |  |
| Anmelden: 1. Sem. Anatomie I.Teil, Testat 1, passiver Bewegun<br>Prüfung: WS19/20 - : Regulärer Termin<br>Ergebnis: Anmelden war erfolgreich.      | gsapparat                                                 |  |
| Klicken Sie auf weiter.<br>Weiter                                                                                                    |                                                           |  |

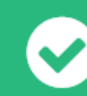

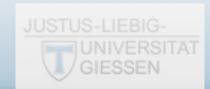

# Studierendendaten

| EN   DE   🗐   🚾   🖧   🕄 | Prüfungskorb                                                                                                    |
|-------------------------|----------------------------------------------------------------------------------------------------|
| Aktuelles               | Zum Einsehen Ihrer Studierendendaten n Prüfungskorb entfernen" können Sie eine Wahl rückgängig machen. ACHTUNG: |
| An-/Abmeldung           | "Studierendendaten".                                                                                            |
| ▲ Fristen               | Anmelden: 1. Sem. Anatomie I. Teil, Testat 1, passiver Bewegungsapparat                                         |
| <b>ບ</b> Logout         | Prüfung: WS19/20 - : Regulärer Termin<br>Ergebnis: Anmelden war erfolgreich.                                    |
|                         | Klicken Sie auf weiter.<br>Weiter                                                                               |

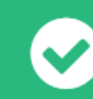

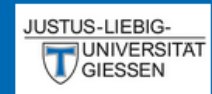

## Studierendendaten (Matrikelnr. : 2222223)

## EN | DE | 🧾 | 🖂 | 🐴 | 🛈

Aktuelles

🔁 Studierendendaten

An-/Abmeldung

💼 Fristen

**U** Logout

## Studiengang /-fach

Tiermedizin (Immatrikuliert)

Allg. Daten und Prüfungen laden

# Hier sehen Sie Ihre aktuellen persönlichen Daten.

| Anrede         | Herr                      |
|----------------|---------------------------|
| Name           | Veterinärmedizin, FlexNow |
| Matrikelnummer | 2222223                   |
| Geburtsdatum   | -                         |
| Geburtsort     | -                         |
| Adresse        | ,                         |
| Telefon 1      | -                         |
| Telefon 2      | -                         |
| E-Mail         | flexnow@uni-giessen.de    |

### Stimmen Ihre Kontaktdaten noch?

Änderungen können Sie vom → Studierendensekretariat vornehmen lassen. Das kann per 🖾 E-Mail mit Ihrer Uni-Mail-Adresse oder persönlich erfolgen. Die neuen Kontaktdaten werden beim nächsten Datenabgleich in Flexnow übernommen.

Website → http://www.uni-giessen.de/studium/studisek E-Mail 🖾 stud-sekretariat@admin.uni-giessen.de

## Prüfungen

Studiengang: Tiermedizin (Fachsemester: 1)

Status: Immatrikuliert | Abschluss: Kein Abschluß erworben

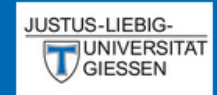

# Studierendendaten (Matrikelnr. : 2222223)

## EN | DE | 🗐 | 🖂 | 🐴 | 🕄

Aktuelles

🞓 Studierendendaten

C An-/Abmeldung

🏛 Fristen

U Logout

| Prüfungen                                                                                                    |                                                                                                    |
|----------------------------------------------------------------------------------------------------|----------------------------------------------------------------------------------------------------|
|                                                                                                    | Hier sehen eine Übersicht Ihrer Veranstaltungen/Prüfungen.                                                                                                    |
| 🖯 Studiengang: Tiermedizin (Fachs                                                                                                    | semester: 1)                                                                                                    |
| Status: Immatrikuliert   Absch<br>Aktuelle Prüfungsordnung: ne<br>Vorleistungen Vorphysikun<br>Bereits erbrachtes Volumer<br>Vorleistungen Physikum (S<br>Bereits erbrachtes Volumer<br>Pflichtscheine: Pflichtve<br>Bereits erbrachtes Volum<br>Pflichtscheine: Pflichtve<br>Bereits erbrachtes Volum<br>Pflichtscheine: Pflichtve<br>Bereits erbrachtes Volum | Iluss: Kein Abschluß erworben<br>eue Tierärztliche Approbationsordnung TAppV<br>n (Standard (neue TAppV))<br>n: 0 Volumeneinheit(en) von 5<br>:tandard (neue TAppV))<br>n: 0 Volumeneinheit(en) von 15<br>ranstaltungen<br>nen: Volumeneinheit(en) von 15<br>e I.Teil, Testat 1, passiver Bewegungsapparat<br>1/20   Regulärer Termin |
| <b>angemeldet</b><br>Leistung                                                                                                    | Hier sehen Sie den Status ihrer Prüfung.                                                                                                    |
| Zeugnisse                                                                                                    | Ein blaues Fragezeichen (?) bedeutet, Sie sind angemeldet.                                                                                                    |
| kein Abschlüsse vorhanden                                                                                                    | Ein grüner Haken ( 🗸 ) bedeutet, Sie haben bestanden, dann wird bei benoteten Prüfungen auch die Note angezeigt.                                                                                                    |
| Semesterübersicht                                                                                                    | Ein rotes X ( 🗙) bedeutet, Sie haben nicht Bestanden.                                                                                                    |
| m Studiengang: Tiermedizin                                                                                                    | Ein rotes Kreuz ( 🕕 ) bedeutet, Sie haben ein Attest eingereicht.                                                                                                    |
| ⊕ Studiengang: Tiermedizin<br>Aktuelle Prüfungsordnung: ne                                                                                                    | eue Tierärztliche Approbationsordnung TAppV                                                                                                    |

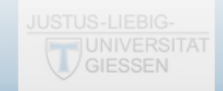

EN | DE | 🥭 | 🖂 | 🐴 | 🛈

# **Ablauf der Abmeldung**

ben

onsordnung TAppV

 Aktuelles Zum Abmelden von den Veranstaltungen 😇 Studierendendaten klicken Sie auf den Menüpunkt An-/Abmeldung "An-/Abmeldung". fristen Orleistungen Vorphysikum (Standard (neue TAppV)) Bereits erbrachtes Volumen: 0 Volumeneinheit(en) von 5 **U** Logout Orleistungen Physikum (Standard (neue TAppV)) Bereits erbrachtes Volumen: 0 Volumeneinheit(en) von 15 Pflichtscheine: Pflichtveranstaltungen Bereits erbrachtes Volumen: Volumeneinheit(en) von 15 ? 1. Sem. Anatomie I. Teil, Testat 1, passiver Bewegungsapparat Versuch 1 | WS19/20 | Regulärer Termin angemeldet Leistung Zeugnisse kein Abschlüsse vorhanden Semesterübersicht

Prüfungen

Fl. Studiengang: Tiermedizin

Aktuelle Prüfungsordnung: neue Tierärztliche Approbationsordnung TAppV

| JUSTUS-LIEBIG-              |                                                                                                    |
|-----------------------------|----------------------------------------------------------------------------------------------------|
| GIESSEN                     | An-/Abmeldung (Matrikelnr. : 2222223)                                                                                                    |
| EN   DE   ┛   🖂   🐴   🕄     | Prüfungen - Lehrveranstaltungen                                                                                                    |
| Aktuelles Studierendendaten | Schritt 2 von 4: Wählen Sie einen möglichen Prüfungstermin für das gewählte Prüfungsfach aus um diesen in den Prüfungskorb zu legen. ( ? bedeutet, die Prüfung ist angemeldet.) |
| ☑ An-/Abmeldung             | Prüfungsfach Anhand des Fragezeichens erkennen Sie für welche Prüfungen Sie angemeldet sind.                                                                                    |
| C Logout<br>Hier            | <ul> <li>Klicken</li> <li>In diesem Beispiel erfolgt die Abmeldung für "Anatomie I. Teil".</li> <li>Prüfung: WS19/20 - : Regulärer Termin</li> </ul>                            |
|                             | Auswählen     1. Sem. Anatomie I. Teil, Testat 3, Topographie der Gliedmaßen     Prüfung: WS19/20 - : Regulärer Termin     Auswählen                                            |

| JUSTUS-LIEBIG-          |                                                                                                    |  |  |  |  |  |  |
|-------------------------|----------------------------------------------------------------------------------------------------|--|--|--|--|--|--|
| GIESSEN                 | An-/Abmeldung (Matrikelnr. : 2222223)                                                                                                    |  |  |  |  |  |  |
| EN   DE   🗐   🖂   🐴   🚯 | Prüfungen - Lehrveranstaltungen                                                                                                    |  |  |  |  |  |  |
| P Aktuelles             | Schritt 2 von 4: Wählen Sie einen möglichen Prüfungstermin für das gewählte Prüfungsfach aus um diesen in den Prüfungskorb zu legen. ( ? |  |  |  |  |  |  |
| 🞓 Studierendendaten     | Prüfungsfach: Pflichtscheine - Pflichtveranstaltungen - Standard                                                                         |  |  |  |  |  |  |
| An-/Abmeldung           |                                                                                                    |  |  |  |  |  |  |
| 🏛 Fristen               | <b>?</b> 1. Sem. Anatomie I.Teil, Testat 1, passiver Bewegungsapparat                                                                    |  |  |  |  |  |  |
| එ Logout                | Prüfung: WS19/20 - : Regulärer Termin                                                                                                    |  |  |  |  |  |  |
|                         | Auswahl in den Prüfungskorb legen Hier legen Sie die Auswahl in den Prüfungskorb.                                                        |  |  |  |  |  |  |
|                         | 1. Sem. Anatomie I. Teil, Testat 2, Gelenke, Schultergürtelmuskulatur, Muskulatur des Stammes                                            |  |  |  |  |  |  |
|                         | Prüfung: WS19/20 - : Regulärer Termin Auswählen                                                                                          |  |  |  |  |  |  |
|                         | 1. Sem. Anatomie I. Teil, Testat 3, Topographie der Gliedmaßen         Prüfung: WS19/20 - : Regulärer Termin         Auswählen           |  |  |  |  |  |  |

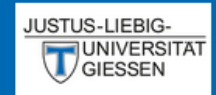

## EN | DE | 🗐 | 🖂 | 🐴 | 🕄

Aktuelles

🞓 Studierendendaten

An-/Abmeldung

🏛 Fristen

U Logout

## An-/Abmeldung (Matrikelnr. : 2222223)

| 1 Som Draktil   | Landwirtschaft. Tierzucht u. Tierhaltung Ubung. Hardthof |  |
|-----------------|----------------------------------------------------------|--|
| T. SCIII. FTAKU |                                                          |  |
| T. SCIII. Flaku |                                                          |  |
| Prüfung: WS     | 20 - : Regulärer Termin                                  |  |
| Prüfung: WS     | 20 - : Regulärer Termin                                  |  |

# Prüfungskorb

Schritt 3 von 4: Überprüfen Sie Ihre Auswahl. Durch Klick auf "Aus dem Prüfungskorb entfernen" können Sie eine Wahl rückgängig machen. ACHTUNG: Erst nach einem Klick auf "Abschicken" sind Sie für die Prüfung an- oder abgemeldet!

## 🕅 Abmelden: 1. Sem. Anatomie I. Teil, Testat 1, passiver Bewegungsapparat

| Prüfung: WS19/20 - : Regulärer Termin                      | Wenn alle gewünschten Veranstaltungen in                                                          |  |  |  |
|------------------------------------------------------------|---------------------------------------------------------------------------------------------------|--|--|--|
|                                                            | den Prüfungskorb gelegt wurden, bestätigen                                                        |  |  |  |
| Stornieren                                                 | Sie die Abmeldungen mit dem grünen Button<br>"Abschicken"<br>oder Stornieren Sie die Abmeldungen. |  |  |  |
| Schritt 4 von 4: Klicken Sie auf Abschicken um sich verbin |                                                                                                   |  |  |  |
| 🕜 Abschicken                                               | Veranstaltungen im Prüfungskorb liegen.                                                           |  |  |  |

| GIESSEN                 | An-/Abmeldung (Matrikelnr. : 2222223)                                                                            |  |  |  |  |  |
|-------------------------|----------------------------------------------------------------------------------------------------|--|--|--|--|--|
| EN   DE   ┛   🖂   🐴   🛈 | Prüfungskorb                                                                                                    |  |  |  |  |  |
| Aktuelles               | Schritt 3 von 4: Überprüfen Sie Ihre Auswahl. Durch Klick auf "Aus dem Anschließend sehen Sie eine Übersicht der |  |  |  |  |  |
| 🞓 Studierendendaten     | Erst nach einem Klick auf "Abschicken" sind Sie für die Prüfung an- ode Abmeldungen.                             |  |  |  |  |  |
| An-/Abmeldung           | X Abmoldon: 1. Som. Anotomic L Toil Testet 1. passiver Powerungsenperst                                          |  |  |  |  |  |
| 💼 Fristen               |                                                                                                    |  |  |  |  |  |
| ப் Logout               | Prüfung: WS19/20 - : Regulärer Termin<br>Ergebnis: <b>Abmelden war erfolgreich.</b>                              |  |  |  |  |  |
|                         | Klicken Sie auf weiter.<br>Weiter                                                                                |  |  |  |  |  |

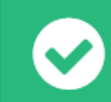

| JUSTUS-LIEBIG-<br>UNIVERSITAT<br>GIESSEN                      | Fristen<br>An-/Abmeldung (Matrikem: 2222223)                                                                                                    |
|---------------------------------------------------------------|----------------------------------------------------------------------------------------------------|
| EN   DE   Ø   ⊠   ∰   €<br>● Aktuelles<br>● Studierendendaten | Prüfungskorb<br>Schritt 3 von 4: Überprüfen Sie Ihre Auswahl. Durch Klick auf "Aus dem Prüfungskorb entfernen" können Sie eine Wahl rückgängig machen. ACHTUNG:<br>Erst nach einem Klick auf "Abschicken" sind Sie für die Prüfung an- oder abgemeldet! |
|                                                               | Um sich die Fristen anzeigen zu lassen, können<br>Sie den Menüpunkt "Fristen" auswählen…<br>Prüfung: WS19/20-: Regulärer Termin<br>Ergebnis: Abmelden war erfolgreich.                                                                                  |
|                                                               | Klicken Sie auf weiter.<br>Weiter                                                                                                    |

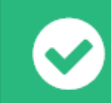

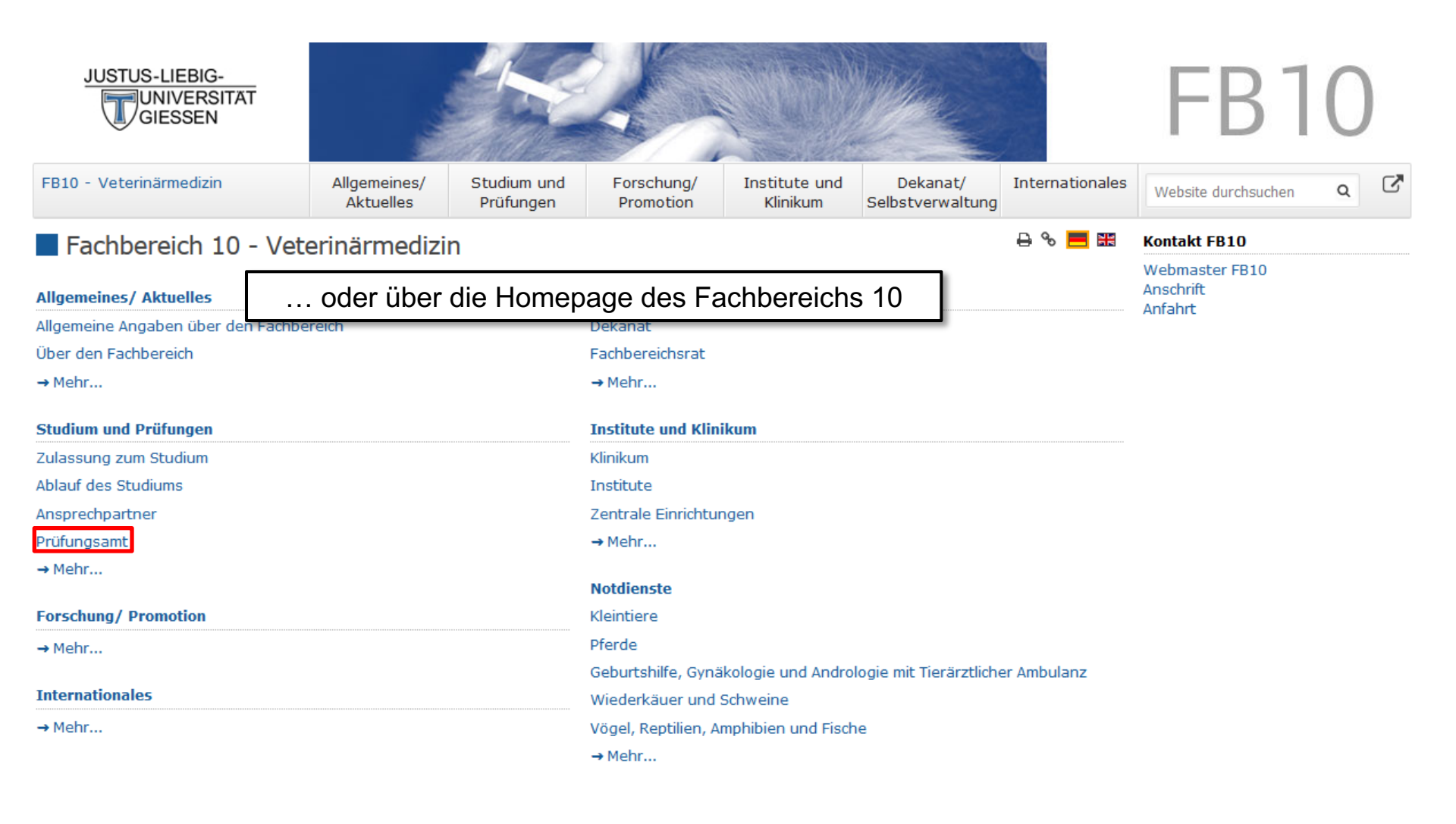

Sie sind hier: Startseite

- Barrierefreiheit | Impressum | Datenschutzerklärung | Login für Redakteure | Hilfe | Kurse | 🚹 | 🞯 | ⊵ | 🍏

| JUSTUS-LIEBIG-                               |                           |                          |                         |                           |                              |                 | FB1                                         | 0   |
|----------------------------------------------|---------------------------|--------------------------|-------------------------|---------------------------|------------------------------|-----------------|---------------------------------------------|-----|
| FB10 - Veterinärmedizin                      | Allgemeines/<br>Aktuelles | Studium und<br>Prüfungen | Forschung/<br>Promotion | Institute und<br>Klinikum | Dekanat/<br>Selbstverwaltung | Internationales | Website durchsuchen                         | ۹ 🖍 |
| Zulassung zum Studium<br>Ablauf des Studiums | Prüfungs                  | amt                      |                         |                           | 8                            | 5 🖶 % 🗮 🔛       | Kontakt FB10<br>Webmaster FB10<br>Anschrift |     |
| Ansprechpartner                              | Staatliches Prüf          | fungsamt                 |                         |                           |                              |                 | Anfahrt                                     |     |
| Prüfungsamt                                  |                           |                          |                         |                           |                              |                 |                                             |     |
| Staatliches Prüfungsamt                      |                           |                          |                         |                           |                              |                 |                                             |     |
| E-Learning                                   |                           |                          |                         |                           |                              |                 |                                             |     |
| Skills Lab PETS                              |                           |                          |                         |                           |                              |                 |                                             |     |
| Postgraduiertenstudium/Promotion             |                           |                          |                         |                           |                              |                 |                                             |     |
| Gesetzliche Grundlagen                       |                           |                          |                         |                           |                              |                 |                                             |     |
| Statistik                                    |                           |                          |                         |                           |                              |                 |                                             |     |
| Elektron. Vorlesungsverzeichnis              |                           |                          |                         |                           |                              |                 |                                             |     |
| Mentorentraining                             |                           |                          |                         |                           |                              |                 |                                             |     |
| Eucomor                                      |                           |                          |                         |                           |                              |                 |                                             |     |
|                                              |                           |                          |                         |                           |                              |                 |                                             |     |

Sie sind hier: Startseite / Studium und Prüfungen / Prüfungsamt

Barrierefreiheit | Impressum | Datenschutzerklärung | Login für Redakteure | Hilfe | Kurse | f | 🞯 | 🍉 | 🍏

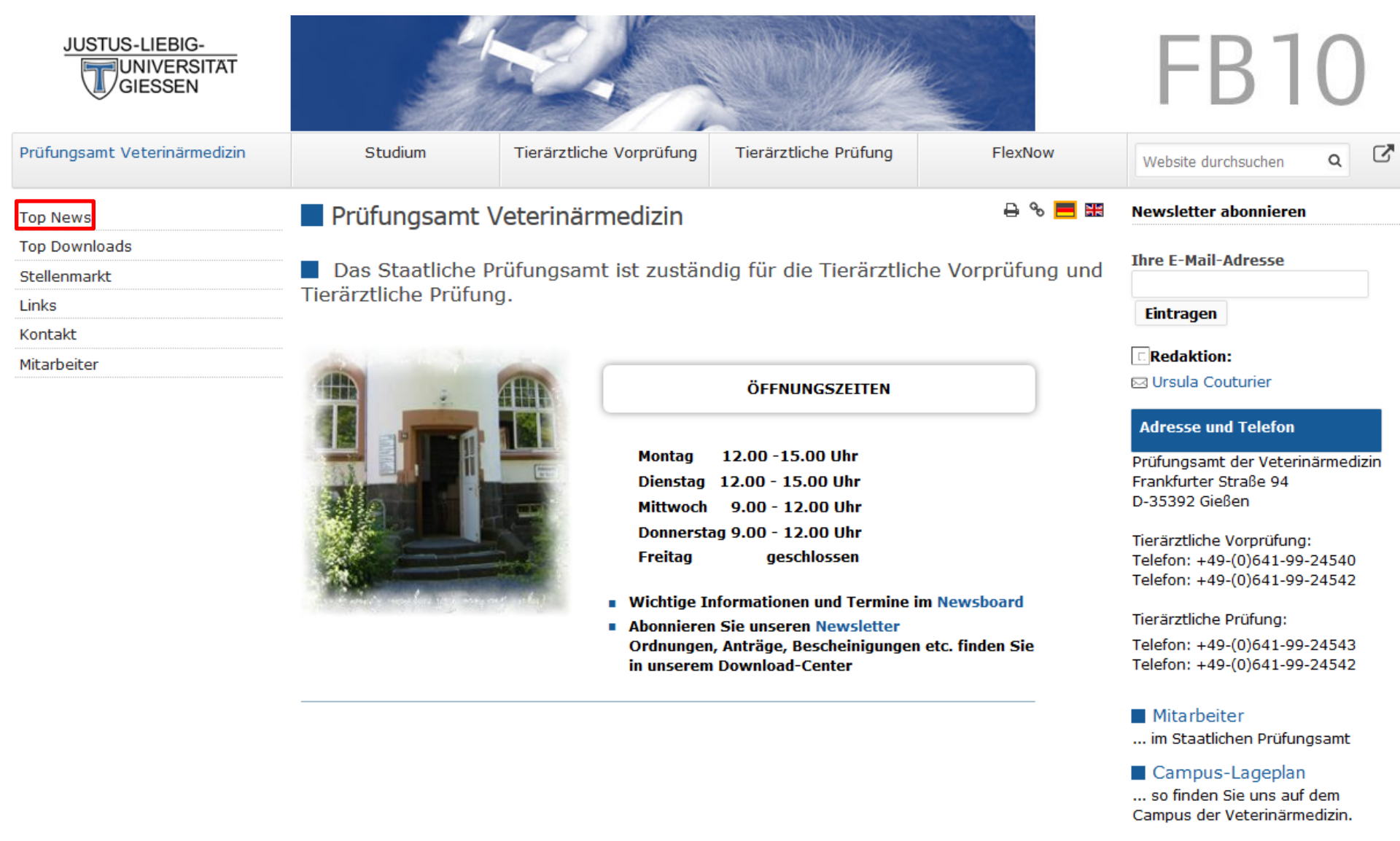

Anfahrtsbeschreibung ... mit dem Auto

### Kontakt FB10

Webmaster FB10 Anschrift Anfahrt

| JUSTUS-LIEBIG-               |                                                | Sel.                                                                                      |                              |                          | FB10                  |  |  |  |
|------------------------------|------------------------------------------------|-------------------------------------------------------------------------------------------|------------------------------|--------------------------|-----------------------|--|--|--|
| Prüfungsamt Veterinärmedizin | Studium                                        | Tierärztliche Vorprüfung                                                                  | Tierärztliche Prüfung        | FlexNow                  | Website durchsuchen Q |  |  |  |
| Top News                     | Top News                                       |                                                                                           |                              | 🔒 % 📒 🔡                  | Newsletter abonnieren |  |  |  |
| Top Downloads                |                                                | Top News                                                                                  |                              |                          |                       |  |  |  |
| Stellenmarkt                 | Top News                                       |                                                                                           |                              |                          |                       |  |  |  |
| Links                        | 20.09.2019 - FLEX NOW<br>Sem. im WiSe 2019/201 | (: Anmeldung zu allen Wahlpflich<br>I                                                     | tveranstaltung und den Pflic | htveranstaltungen des 1. | Eintragen             |  |  |  |
| Kontakt                      | 13.09.2019 - FLEX NOW                          | 13.09.2019 - ELEX NOW: Schließung (Pflichty, 3./5./7, Sem.) für das WS 19-20 in 2 Tagen11 |                              |                          |                       |  |  |  |
| Mitarbeiter                  |                                                | [ <b>ːːRedaktion:</b><br>Ursula Couturier                                                 |                              |                          |                       |  |  |  |
|                              | 23.08.2019 - Prüfungsb                         | Adresse und Telefon                                                                       |                              |                          |                       |  |  |  |
|                              | 22.09.2019 - Prüfungsa                         | Dröfungsamt der Veterinärmedirig                                                          |                              |                          |                       |  |  |  |
|                              | 22.08.2019 - Prüfungsb                         | Frankfurter Straße 94                                                                     |                              |                          |                       |  |  |  |
|                              | 16.08.2019 - FLEX NOW                          | D-35392 Gießen                                                                            |                              |                          |                       |  |  |  |
|                              | 14.08.2019 - Prüfungsb                         | Tierärztliche Vorprüfung:                                                                 |                              |                          |                       |  |  |  |
|                              | 09.08.2019 - FLEX NOW                          | Telefon: +49-(0)641-99-24540<br>Telefon: +49-(0)641-99-24542                              |                              |                          |                       |  |  |  |
|                              | 01.08.2019 - Prüfungsb                         |                                                                                           |                              |                          |                       |  |  |  |
|                              | 22.07.2019 - Prüfungsb                         | Tierärztliche Prüfung:                                                                    |                              |                          |                       |  |  |  |
|                              | 05.07.2019 - Prüfungsb                         | Telefon: +49-(0)641-99-24543<br>Telefon: +49-(0)641-99-24542                              |                              |                          |                       |  |  |  |
|                              | 18.06.2019 - Prüfungsb                         |                                                                                           |                              |                          |                       |  |  |  |
|                              | 25.06.2019 - Prüfungsb                         | Mitarbeiter                                                                               |                              |                          |                       |  |  |  |
|                              | 05.06.2019 - Prüfungsb                         | 05.06.2019 - Prüfungsblock 4, Prüfungstermine nach dem SS 2019 im Staatlichen P           |                              |                          |                       |  |  |  |
|                              |                                                |                                                                                           |                              |                          |                       |  |  |  |

Campus-Lageplan ... so finden Sie uns auf dem Campus der Veterinärmedizin.

Anfahrtsbeschreibung ... mit dem Auto

### Kontakt FB10

Webmaster FB10 Anschrift Anfahrt

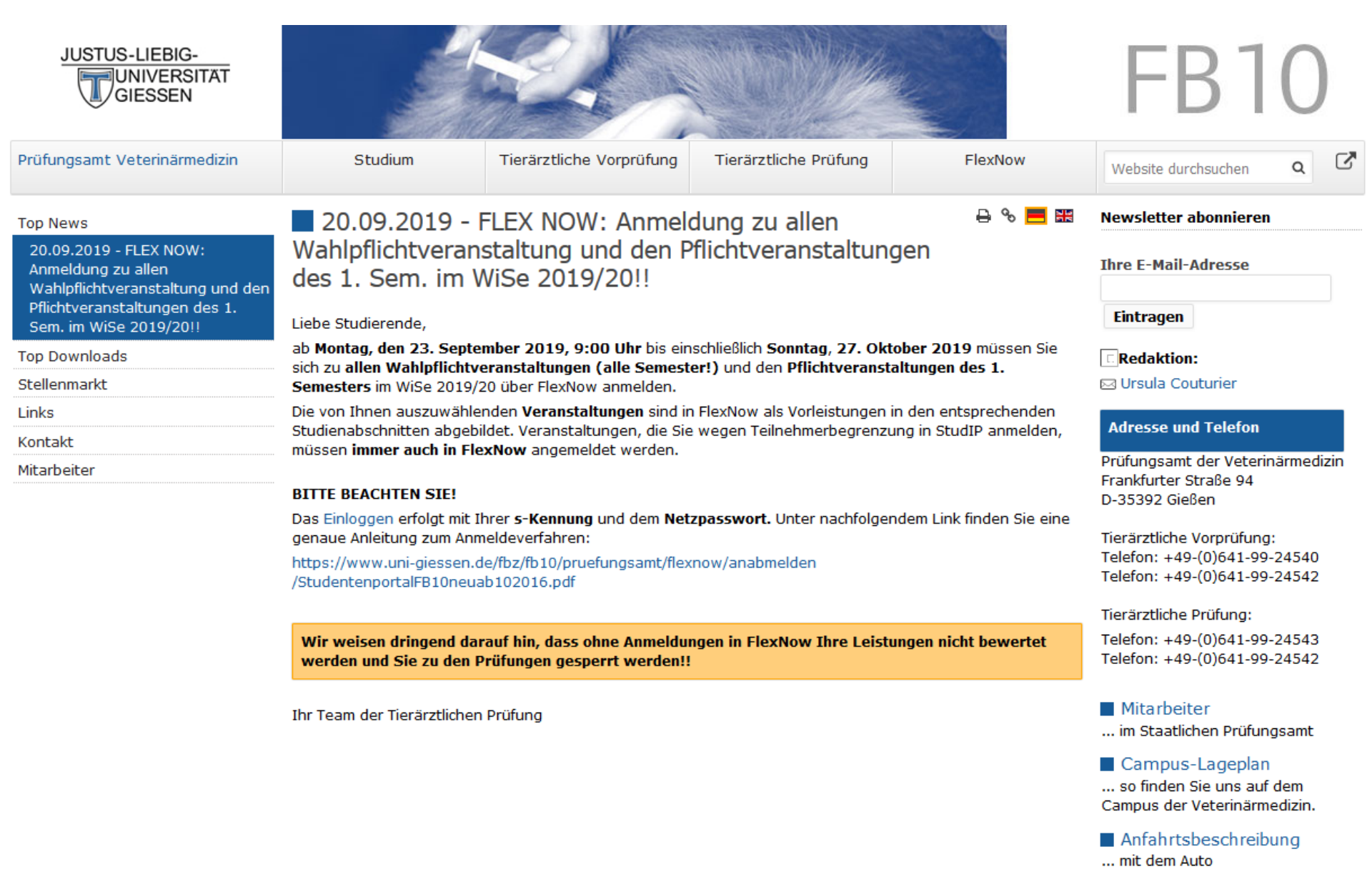

#### Kontakt FB10

Webmaster FB10 Anschrift Anfahrt